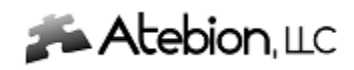

## Document Analyzer

## **Keyword Groups**

This panel is where you select a Keyword Group to Add, Edit or Delete.

| <b>s Altebion</b> , uc                                                                           | Document Analyzer 🙎 Document Analyzer, Copyright © 2016 Release 1.7.15.20 Expire                                                                                                    | _ 🗆 X<br>s in 248 Days. |
|--------------------------------------------------------------------------------------------------|----------------------------------------------------------------------------------------------------|-------------------------|
| Keyword Grou                                                                                     | UDS                                                                                                    |                         |
| PassiveWords<br>Questions<br>QuestionWords<br>Required<br>Requirements<br>Words2AvoidInProposals | critical<br>duty<br>must<br>necessity<br>needed<br>obligated<br>obligated<br>obligated<br>obligated<br>obligation<br>ought<br>require<br>requires<br>shall<br>should<br>should<br>should<br>should<br>will<br>would<br>Created: Friday, January 8, 2016<br>Modiffied: Saturday, September 7, 2013<br>Cty: 17                                                                                                    |                         |
| Close                                                                                            | Previous     Image: New Help     Image: Left     Image: Left     Ima |                         |

At the bottom of the application are three buttons as follows:

- New Click to create a new Keyword Group. A popup window will be displayed where you can enter new keywords. See the next page for more detail.
- Edit Select a Keyword Group and Click the Edit button. A popup window will be displayed where you can enter new keywords, remove and rename keywords. See the next page for more detail.
- Delete Select a Keyword Group and Click the Delete button. This will remove the selected Keyword group, so care should be given before Deleting.

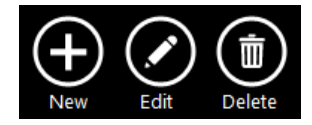

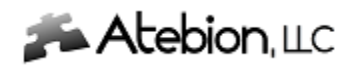

## New & Edit Keyword Groups

Below is the popup window for Adding New or Editing Keywords.

You can Add New Keywords as Comma-Separated values or Click on the Maintain Keywords to modify individually.

| 🔎 Keyword Group    |   |                                                                                                    | ×      |
|--------------------|---|----------------------------------------------------------------------------------------------------|--------|
| Keyword Group Name |   | The Document Analyzer identifies Keywords as follows:                                                                        |        |
| Required           |   | <ul> <li>Case-insensitive method, meaning shall = Shall</li> <li>Compound Keywords are supported, e.g. 'shall be'</li> </ul> |        |
| Keywords           |   |                                                                                                    |        |
| critical           | ^ | Batch Load Maintain Keywords                                                                                                 |        |
| duty               |   |                                                                                                    |        |
| must               |   | Comma-Separated Keywords (e.g. word1 word2 word2)                                                                            |        |
| necessity          |   | Comma-Separated Reywords (e.g. word1, word2, word3)                                                                          |        |
| needed             |   |                                                                                                    | $\sim$ |
| needed             |   |                                                                                                    |        |
| obligated          |   |                                                                                                    |        |
| obligation         |   |                                                                                                    |        |
| ought              |   |                                                                                                    |        |
| require            |   |                                                                                                    |        |
| required           |   |                                                                                                    | $\sim$ |
| shall              |   |                                                                                                    |        |
| should             |   | Add                                                                                                    |        |
| should             | > |                                                                                                    |        |
|                    |   | Save Cano                                                                                                    | el     |

Enter a keyword into the textbox to Add a new keyword or Replace a selected keyword. Click the Delete button to remove a selected keyword. When you have completed, Click the Save button.

| Keyword Group      |              |                                                       | × |
|--------------------|--------------|-------------------------------------------------------|---|
| Keyword Group Name |              | The Document Analyzer identifies Keywords as follows: |   |
| Required           |              | * Case-insensitive method, meaning shall = Shall      |   |
| Required           |              | * Compound Reywords are supported, e.g. 'shall be'    |   |
| Keywords           |              |                                                       |   |
| critical           | ^            | Batch Load Maintain Keywords                          |   |
| duty               |              | Baten Ebaa - Maintain Reynordb                        |   |
| must               |              | Keyword (must be a unique value)                      |   |
| necessity          |              | Reyword (must be a unique value)                      |   |
| needed             |              | Add                                                   |   |
| needed             |              |                                                       |   |
| obligated          |              | Replace                                               |   |
| obligation         |              |                                                       |   |
| ought              |              | Delete                                                |   |
| require            |              |                                                       |   |
| required           |              |                                                       |   |
| shall              |              |                                                       |   |
| should             |              |                                                       |   |
| should             | $\mathbf{v}$ |                                                       |   |
|                    |              | Save Cancel                                           |   |

Copyright 2016 Atebion LLC. All Rights Reserved.

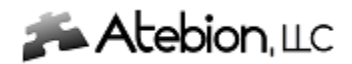

## **Deleted Keyword Groups – Undelete Steps**

Deleted Keyword Groups are not fully removed. They are relocated and renamed.

There is a manual process to restore a deleted Keyword Group. See the steps below for details.

1. On the Keyword Group panel Click on the Blue Key icon.

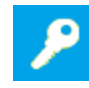

2. After clicking on the Blue Key icon, the Windows Explorer will open to the folder where your Keyword Group are held. – Click on the Removed folder.

|    | Name                               | Date modified     | Туре        |
|----|------------------------------------|-------------------|-------------|
|    |                                    | 5/5/2016 10:26 AM | File folder |
|    | PassiveWords.xml                   | 11/26/2015 10:06  | XML File    |
|    | Questions.xml                      | 10/30/2015 11:26  | XML File    |
|    | QuestionWords.xml                  | 8/1/2014 6:58 AM  | XML File    |
|    | Required.xml                       | 9/7/2013 1:01 PM  | XML File    |
|    | Requirements.xml                   | 8/1/2014 6:58 AM  | XML File    |
|    | Words2AvoidInProposals.xml         | 11/2/2013 1:24 PM | XML File    |
| 3. | Next Click on the Keywords folder. |                   |             |
|    | Name                               | Date modified     | Туре        |
|    | Keywords                           | 5/5/2016 10:26 AM | File folder |

4. If you have deleted Keyword Groups they will be held in this folder (...\AppData\Local\Atebion DA\KeywordsGrp\Removed\Keywords). You will notice the deleted Keyword Groups are prefixed with a "~" symbol.

| Name      | Date modified     | Туре     |
|-----------|-------------------|----------|
| -Test.xml | 5/5/2016 10:26 AM | XML File |

 Select the Keyword Group (xml) file that you want to undelete. Then click "ctrl c" keys on your keyboard to copy the selected file. Next, go back to your original Keyword Group folder (...\AppData\Local\Atebion DA\KeywordsGrp).

| Name                       | Date modified     | Туре        |
|----------------------------|-------------------|-------------|
| Removed                    | 5/5/2016 10:26 AM | File folder |
| PassiveWords.xml           | 11/26/2015 10:06  | XML File    |
| Questions.xml              | 10/30/2015 11:26  | XML File    |
| QuestionWords.xml          | 8/1/2014 6:58 AM  | XML File    |
| Required.xml               | 9/7/2013 1:01 PM  | XML File    |
| Requirements.xml           | 8/1/2014 6:58 AM  | XML File    |
| Words2AvoidInProposals.xml | 11/2/2013 1:24 PM | XML File    |

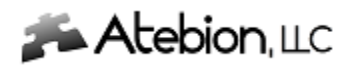

6. Click "ctrl v" keys on your keyboard to paste the Keyword Group into your folder.

| Name                       | Date modified     | Туре        |
|----------------------------|-------------------|-------------|
| Removed                    | 5/5/2016 10:26 AM | File folder |
| -Test.xml                  | 5/5/2016 10:26 AM | XML File    |
| PassiveWords.xml           | 11/26/2015 10:06  | XML File    |
| Questions.xml              | 10/30/2015 11:26  | XML File    |
| QuestionWords.xml          | 8/1/2014 6:58 AM  | XML File    |
| Required.xml               | 9/7/2013 1:01 PM  | XML File    |
| Requirements.xml           | 8/1/2014 6:58 AM  | XML File    |
| Words2AvoidInProposals.xml | 11/2/2013 1:24 PM | XML File    |

7. Select the Undeleted Keyword Group (xml) file and Right Mouse Click. Select the Rename menu item and Remove the "~" prefix.

| Name                       | Date modified     | Туре        |
|----------------------------|-------------------|-------------|
| Removed                    | 5/5/2016 10:26 AM | File folder |
| PassiveWords.xml           | 11/26/2015 10:06  | XML File    |
| Questions.xml              | 10/30/2015 11:26  | XML File    |
| QuestionWords.xml          | 8/1/2014 6:58 AM  | XML File    |
| Required.xml               | 9/7/2013 1:01 PM  | XML File    |
| Requirements.xml           | 8/1/2014 6:58 AM  | XML File    |
| Test.xml                   | 5/5/2016 10:26 AM | XML File    |
| Words2AvoidInProposals.xml | 11/2/2013 1:24 PM | XML File    |

8. To refresh the Document Analyzer (in the Keyword Group panel), Click the Previous button

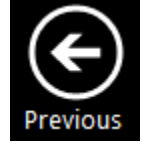

9. Finally, Click the Keyword Group button and you will see your Keyword Group has been restored.

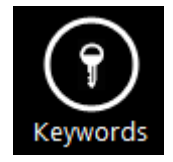